# 1-3-1 バラ予約の運送状情報(e-AWB 情報)を登録す る

本項ではバラ予約の e-AWB 情報を登録する手順を説明します。

## 1. e-AWB 登録画面へ遷移します

ANA FLY CARGO! にログインし、e-AWB 情報を登録する対象予約の e-AWB 登録画面へ遷移します。

- e-AWB 登録画面への遷移方法は「1-4-1 直接 e-AWB を入力 して照会する」を参照願います。
- e-AWB 登録締切時刻を過ぎている場合、もしくは貨物受託後 は一部項目を除き以降の操作はできなくなり照会のみとなりま す。

## 2. 予約情報を確認します

「予約情報」には予約登録時に入力した情報が表示されます。 灰色になっている項目以外は入力内容を変更することができる。

● 荷受人情報のみ第1区間便出発まで変更することが可能です。

## 3. 貨物情報を入力します

必須ラベルが付いている項目を全て入力もしくは選択します。

- 「貨物容積」はスペース検索時の登録情報が表示されます。
  減少は可能ですが、増加はエラーとなります。
  増加分は新規予約をお願いします。
- ログインユーザ種別によって以下の項目は選択ができません。
  詳しくは本マニュアル「1-2-1 バラ予約を登録する」を参照願います。
  - 支払い種別
  - 運賃・料金の支払い方法
  - 引渡方法

## 4. その他情報を入力します

該当する場合のみその他情報を入力します。

- 特殊貨物情報(申告書不要)で選択することが出来る国連番号は、 冷却用ドライアイス(UN1845)などの IATA 危険物規則書に 定められた危険物のみとなります。
   詳しくは本マニュアル「e-AWB 登録」を参照願います。
- 申告不要危険物がある場合は、一般危険物とは異なり、ドライ アイス等の申告がなくても e-AWB ステータスが「未受託(e-AWB 登録済)」となりますので忘れずに申告をお願い致しま す。

#### 5. 「入力確認」ボタンを押下します

前項 2. ~ 4. までの全ての入力が完了したら「入力確認」 ボタンを押 下します。

6. 入力内容を確認し、間違いなければ「e-AWB 登録」ボタンを押下し

ます

前項 5. を実行すると入力確認画面に遷移します。

入力及び選択した内容に間違いがないことを確認し、「e-AWB 登録」 ボタンを押下します。

● e-AWB 登録締切時刻を過ぎていた場合エラーとなります。 再度新規予約をお願いいたします。

### 7. e-AWB 情報登録完了画面を確認します

e-AWB 情報登録が完了すると完了登録の通知画面が表示されます。 引き続きタグ・ラベルをダウンロードする場合は「タグ・ラベルダウン ロード」ボタンを押下します。

バラ予約で申告情報を追加登録する必要があるプロダクトの場合は、このあとに申告情報を登録します。
 詳しくは「1-8-1 非放射性危険物情報を登録する」「1-8-2 放射性危険物情報を登録する」もしくは「1-9-2 動物運送申告情報を登録する」を参照願います。